## HƯỚNG DẪN TỰ SỬ DỤNG HỆ THỐNG QUẢN TRỊ WEB WORDPRESS

## Hướng dẫn quản trị đơn hàng

## Bước 1: Truy cập vào trang quản trị web

Các bạn làm theo các hình hướng dẫn bên để quản lý "Đơn hàng".

## \* Xem đơn hàng

| 🛞 🖞 Shop Demo 🌾 Flatsome 🏚 Activate Theme 🔿 1 🛡 0 + Mól Howdy, vina, adm                                                                                                    |                                                                                                    |                              |                   |                   |            |                                      |                        |                  |   |  |                 |                                      |                 |
|----------------------------------------------------------------------------------------------------|----------------------------------------------------------------------------------------------------|------------------------------|-------------------|-------------------|------------|--------------------------------------|------------------------|------------------|---|--|-----------------|--------------------------------------|-----------------|
| <ul> <li>Bảng tin</li> <li>Flatsome</li> </ul>                                                                                                    | Đơn hàng Thêm đơn hàng<br>Tất cả (1)   Đang chở (1)                                                   |                              |                   |                   |            |                                      |                        |                  |   |  | Tùy chọn hiển t | hi ♥ Trợ giúp ♥<br>Tim kiếm đơn hàng |                 |
| 🖈 Bài viết                                                                                                    | Tác vụ                                                                                                | •                            | Áp dụng           | Tất cả các ngày 🔻 | Tim kiếm m | ột khách hàn 🝷                       | Loc                    |                  |   |  |                 | 3                                    | 1 mục           |
| 💼 Portfolio                                                                                                    | •                                                                                                    | Đơn hàng                     |                   | Đã mua            | (          | Siao hàng đến                        |                        |                  | L |  | Ngày            | Tổng cộng                            | Các thao tác    |
| <ul> <li>Phương tiện</li> <li>Trang</li> </ul>                                                                                                    | •                                                                                                    | #355 bởi Vin<br>tainv@vinaho | a_admin<br>ost.vn | 2 mục             | P<br>N     | Nguyễn Văn A, Công<br>Alnh, Việt Nam | ty Vinahost, 88 Pham ' | Văn Đồng, Hồ Chí | ~ |  | 2017/01/14      | £58.00<br>Qua Kiểm tra<br>thanh toán |                 |
| 🏴 Phản hồi                                                                                                    | •                                                                                                    | Đơn hàng                     |                   | Đã mua            | c          | ãiao hàng đến                        |                        |                  | I |  | Ngày            | Tổng công                            | Các thao tác    |
| Elocks Contact WooComment                                                                                                    | Tác vụ                                                                                                | 2                            | Áp dụng           |                   |            |                                      |                        |                  |   |  |                 |                                      | 1 mục           |
| Đơn hàng<br>Các ưu đãi<br>Bảo cáo<br>Cải đặt<br>Tình trạng hệ thống<br>Mở rộng                                                                                                    |                                                                                                    |                              |                   |                   |            |                                      |                        |                  |   |  |                 |                                      |                 |
| <ul> <li>Sán phẩm</li> <li>Giao điện</li> <li>YTH Plugins</li> <li>Gói mở rộng</li> <li>Thành viện</li> <li>Công cụ</li> <li>Cân đặt</li> <li>Slider Revolution</li> <li>View nambh đực</li> </ul> |                                                                                                    |                              |                   |                   |            |                                      |                        |                  |   |  |                 |                                      |                 |
| Thu gọn trình đơn                                                                                                    | Nếu bạn thích WooCommerce vui lông bình chọn 👥 🕮 cho chúng tôi. Xin chản thành cảm ơn bạn trước. Phiế |                              |                   |                   |            |                                      |                        |                  |   |  |                 |                                      | Phiên bản 4.7.1 |

- 1.Rê chuột vào Woocommerce
- 2.Click vào đơn hàng để xem danh sách các đơn hàng
- 3.Bấm vào biểu tượng con mắt để xem chi tiết đơn hàng.
- \* Cập nhật tình trạng đơn hàng

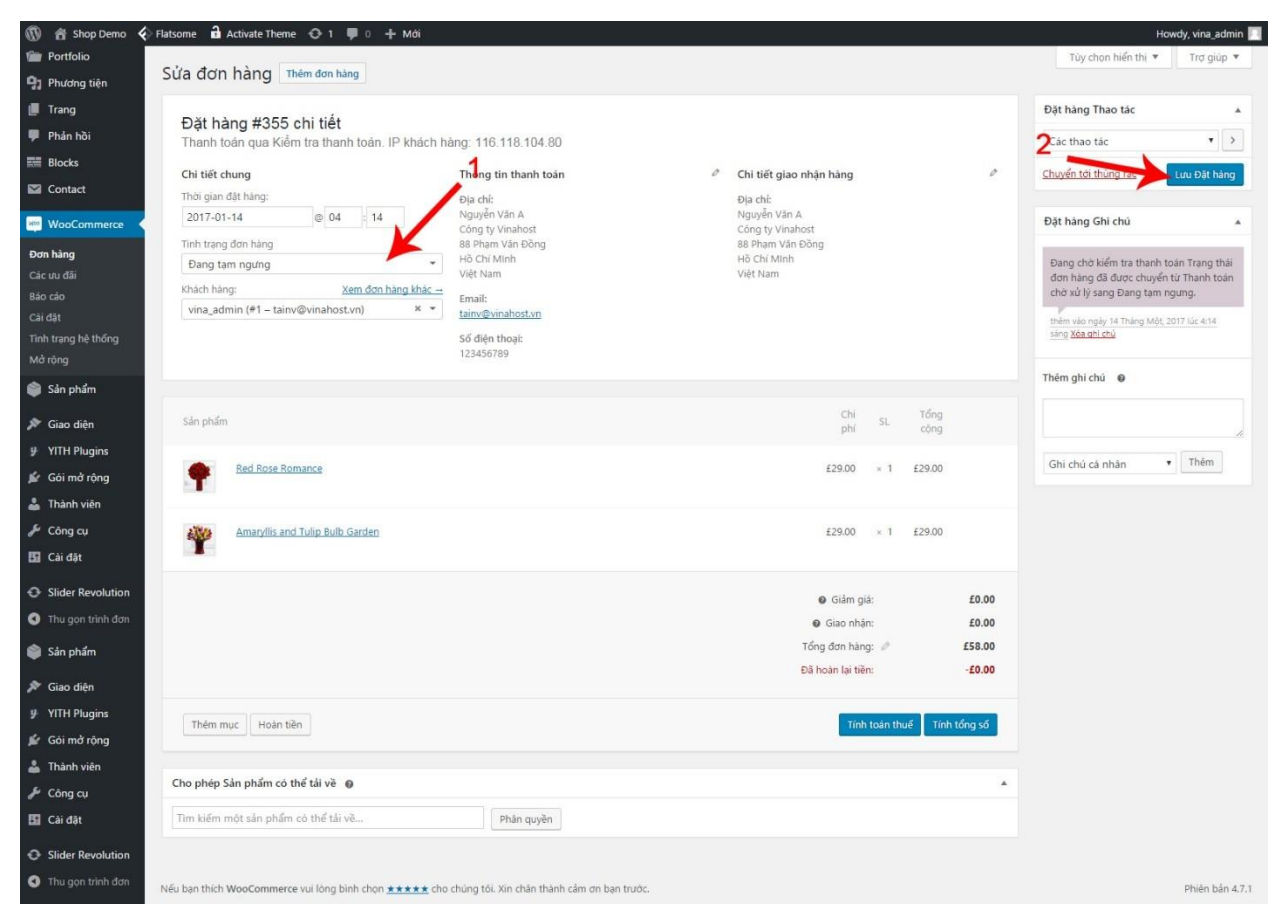

1. Chọn tình trạng đơn hàng.

2.Lưu đơn hàng.